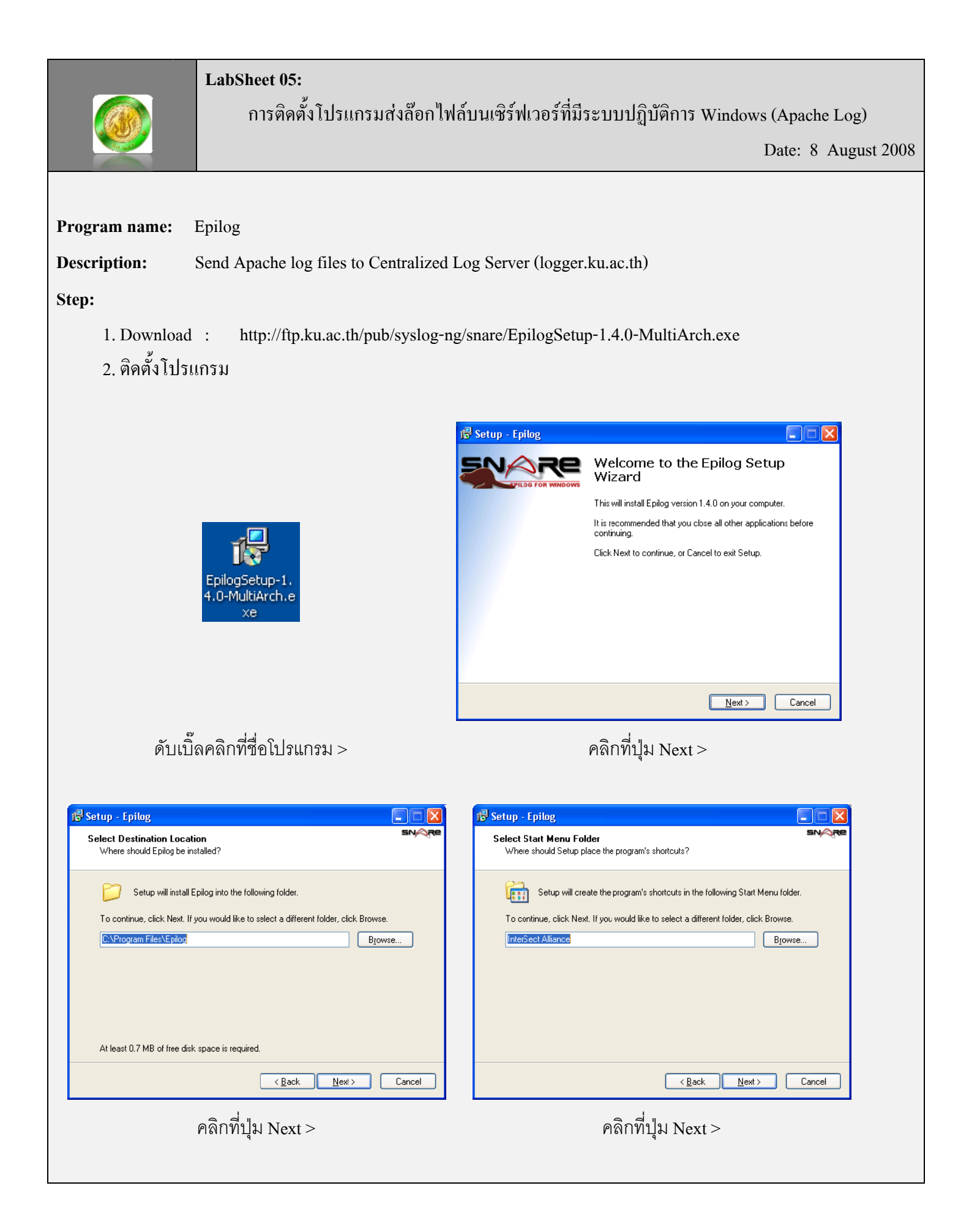

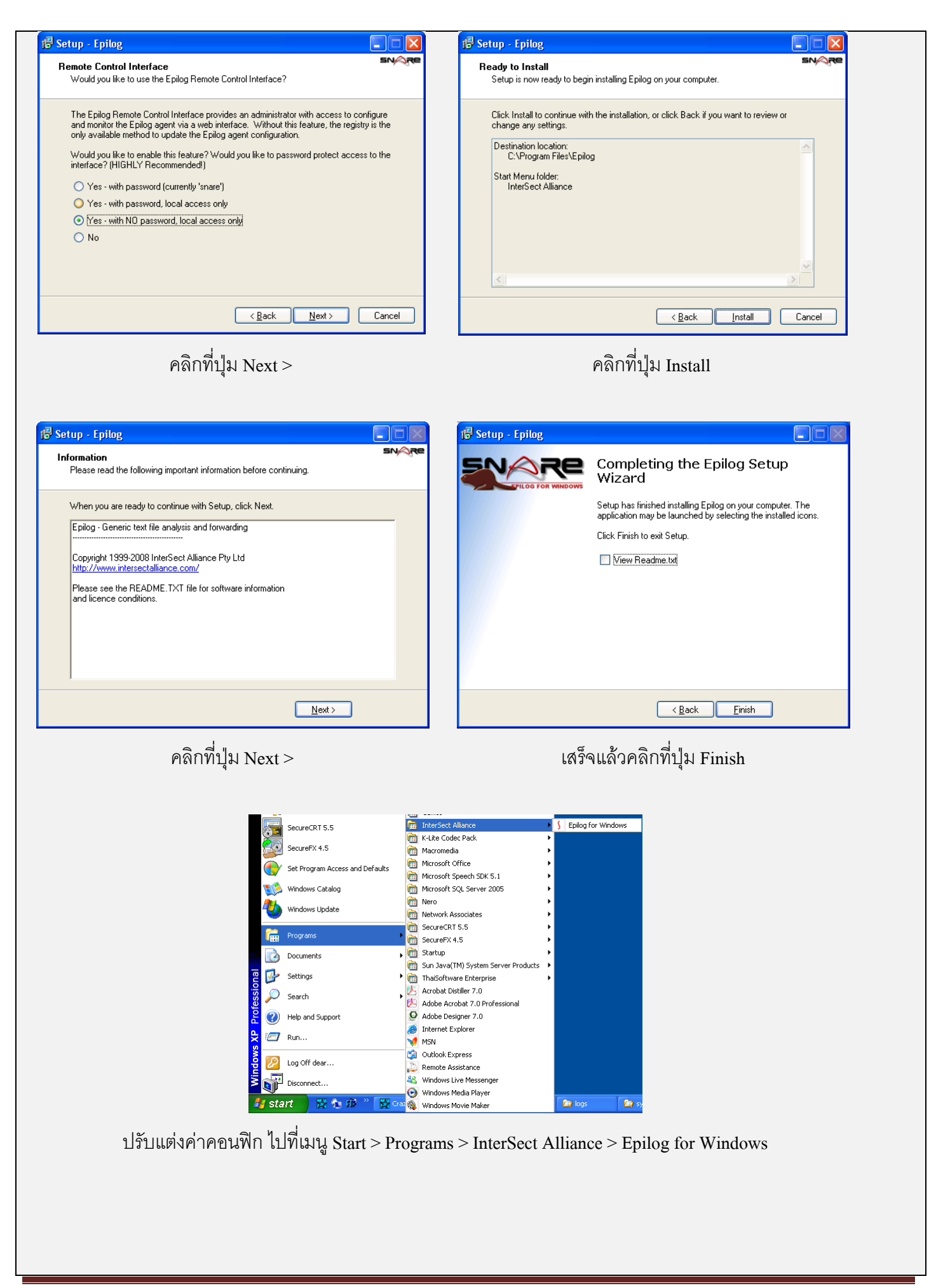

| InterSect Alliance - Information Technology Sec     Ele Edk Yew Favorites Iools Hep     G Back - ③ - 💌 😰 🏠 🖉 Search 🍞                                                                                                    | urity - Microsoft Internet Explorer                                                                                                    |
|----------------------------------------------------------------------------------------------------|----------------------------------------------------------------------------------------------------|
|                                                                                                    | Epilog for Windows                                                                                                    |
| Listest Events<br>Lasest Events<br>Lases Events<br>Lases Events<br>Lasest Events<br>Romote Configuration<br>Objectives Configuration<br>Objectives Configuration<br>Dispectives Configuration<br>Dispecti | ARE Log Configuration<br>e following log files are being monitored by SNARE:<br>Log File or Directory Log File Format<br>C:\AppServ\Apache2.2\logs\ access.log<br>r C:\AppServ\Apache2.2\logs\ error.log<br>:elect this button to add a new log monitor. Add<br>lance Pty Ltd 1999-2008. This site is powered by <u>SNARE for Windows.</u> |
| Apache Access Log                                                                                                    | <ul> <li>คลิกที่เมนู Log Configuration &gt; คลิกที่ปุ่ม Add</li> <li>กำหนดค่าต่างๆ ดังนี้</li> </ul>                                                                                                    |
| SNARE Log Configuration                                                                                                    | Select the Log Type:> Apache web logs                                                                                                    |
| The following parameters of the SNARE log inputs may be set: Select the Log Type Apache web logs                                                                                                    | Log File or Directory> C:\AppServ\Apache2.2\logs\                                                                                                    |
| Log File or Directory     C:\AppServ\Apache2.2\Jogs\       Log Name Format:<br>(optional) Help     access.log                                                                                                    | Log Name Format:> access.log                                                                                                    |
| Change Configuration Reset Form                                                                                                    | <ul> <li>เสร็จแล้ว คลิกที่ปุ่ม Change Configuration</li> </ul>                                                                                                    |
|                                                                                                    | <ul> <li>ตั้งค่าเสร็จแล้ว คลิกที่เมนู Apply the Latest Audit<br/>Configuration</li> </ul>                                                                                                    |
|                                                                                                    | • <mark>คลิกที่เมน Log Configuration</mark> > คลิกที่ปุ่ม Add                                                                                                    |
|                                                                                                    |                                                                                                    |
| Apache Error Log                                                                                                    | Select the Log Type:> Custom Event Log                                                                                                    |
| SNARE Log Configuration                                                                                                    | > ApacheError                                                                                                    |
| The following parameters of the SNARE log inputs may be set:                                                                                                    | Log File or Directory> C:\AppServ\Apache2.2\logs\                                                                                                    |
| Select the Log Type Custom Event Log  ApacheError Log File or Directory C:\AppSer\Apache2.2\logs\ Log Name Format:                                                                                                    | Log Name Format:> error.log                                                                                                    |
| (optional) <u>Help</u> error.log Change Configuration Reset Form                                                                                                    | <ul> <li>เสร็จแล้ว คลิกที่ปุ่ม Change Configuration</li> </ul>                                                                                                    |
|                                                                                                    | <ul> <li>ตั้งค่าเสร็จแล้ว คลิกที่เมน Apply the Latest Audit</li> </ul>                                                                                                    |
|                                                                                                    | Configuration                                                                                                    |

| 🕘 InterSect Alliance - Info                              | rmation Technology Security - Microsoft Internet Explorer                     |                                                                            |
|----------------------------------------------------------|-------------------------------------------------------------------------------|----------------------------------------------------------------------------|
| <u>File E</u> dit <u>V</u> iew F <u>a</u> vorites        | Tools Help                                                                    |                                                                            |
| 🌀 Back 🝷 🕥 🕤 🙁                                           | 😫 🏠 🔎 Search 🤺 Favorites 🚱 🔗 • 🌺 👿 •                                          |                                                                            |
| Address 🕘 http://localhost:616                           | i2/network                                                                    | Go Links 🔁 🗸                                                               |
|                                                          | Epilog for                                                                    | Windows                                                                    |
| Latest Events<br>Log Configuration                       | SNARE Network Con                                                             | figuration                                                                 |
| Network Configuration<br>Remote Control<br>Configuration | The following network configuration parameters of the SP values:              | IARE unit is set to the following                                          |
| Objectives Configuration                                 | Override detected DNS Name with:                                              | 2th                                                                        |
| View Audit Service<br>Status                             | Destination Snare Server address 158.108.                                     |                                                                            |
| Apply the Latest Audit<br>Configuration                  | Destination Port 514                                                          |                                                                            |
|                                                          | Epoble SVSLOG Header2                                                         |                                                                            |
|                                                          | (Use alte                                                                     | mate header? 🖸 )                                                           |
|                                                          | SYSLOG Facility Local2                                                        |                                                                            |
|                                                          |                                                                               |                                                                            |
|                                                          | Change Configuration Re                                                       | set Form                                                                   |
| e                                                        |                                                                               | Second Intranet                                                            |
| 🔹 <mark>คลิกที่เมนู 1</mark>                             | Network Configuration                                                         |                                                                            |
|                                                          |                                                                               |                                                                            |
| • (111111111111111111111111111111111111                  | 1117 0174                                                                     |                                                                            |
| ที่ช่อง (                                                | Override detected DNS Name with:                                              | > hostname (ตัวอย่าง wsus.ku.ac.th)                                        |
|                                                          |                                                                               |                                                                            |
| ]                                                        | Destination Snare Server address                                              | > IPAddress Log Server(158.108.5.154)                                      |
| ]                                                        | Destination Snare Server address<br>Destination Port                          | > IPAddress Log Server(158.108.5.154)<br>> Port กำหนดเป็น 514              |
| ]                                                        | Destination Snare Server address<br>Destination Port<br>Enable SYSLOG Header? | > IPAddress Log Server(158.108.5.154)<br>> Port กำหนดเป็น 514<br>> คลิกถูก |

SYSLOG Facility --> เลือก Local2

SYSLOG Priority

--> เลือก Information

- เสร็จแล้ว คลิกที่ปุ่ม Change Configuration
- เมื่อตั้งค่าเสร็จแล้ว คลิกที่เมนู Apply the Latest Audit Configuration